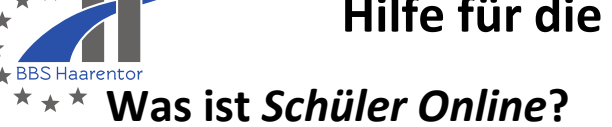

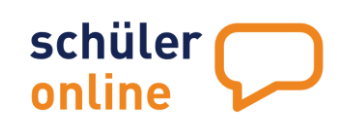

Schüler Online ist eine Internet-seite. Du kannst dich dort anmelden. Dann kannst du **eine Schule oder Klasse für das neue Schul-jahr finden**.

Du kannst dich für verschiedenen Schulen anmelden:

- Berufs bildende Schulen
- Ober·stufen von der Gesamt·schulen
- Gymnasien

In jeder Stadt gibt es Zeiten für die Anmeldung.

An der BBS Haarentor kannst du dich für viele Klassen vom **1. Februar bis 20. Februar** anmelden.

Anmeldungen vom 1. März bis zum 1. Juni kommen auf eine Warte·liste für die Klassen.

Für eine Anmeldung nach dem 1. Juni musst du im Sekretariat der Schule anrufen.

Für eine Ausbildung kannst du dich später anmelden.

Normalerweise melden die Ausbildungs-betriebe Auszubildende an.

## Anmeldung

Du suchst eine neue Schule oder Klasse?

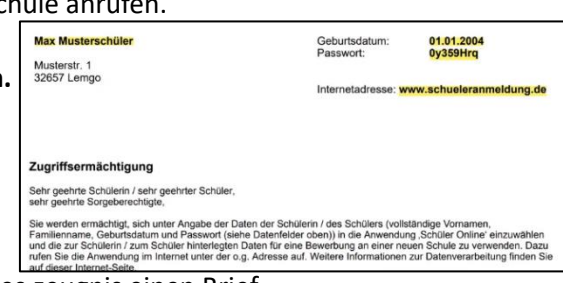

Für die Anmeldung brauchst du **Zugangs-daten**. Manche Schüler und Schülerinnen bekommen mit dem Halb-jahres-zeugnis einen Brief. In dem Brief steht ein Passwort für *Schüler Online*.

Deine Zugangs-daten sind das Passwort, dein Vor-name, dein Nach-name und dein Geburts-datum.

#### > Du hast keinen Brief von deiner Schule bekommen?

Dann kannst du deine Informationen bei Schüler Online selbst neu eintragen.

### 1. Anmeldung <u>mit</u> Zugangsdaten

Gehe im Internet zu <u>www.schueleranmeldung.de</u>.

Schreibe hier deinen Vor namen.

Schreibe hier deinen Nach namen.

Schreibe hier dein **Geburts datum**. Ein Kalender hilft dir mit dem Datum.

Schreibe hier das Passwort aus dem Brief.

Klicke auf den blauen Balken.

#### <u>oder</u>

### <mark>Anmelden <u>ohne</u> Zugangsdaten</mark>

Du hast <u>keinen Brief</u> von deiner Schule bekommen? Gehe im Internet zu <u>www.schueleranmeldung.de</u>.

Schreibe hier deinen Vor namen.

Schreibe hier deinen Nach namen.

Schreibe hier dein **Geburts** datum. Du schreibst den Tag, den Monat und das Jahr. Zwischen den Zahlen machst du einen Punkt.

| $\bigcirc$                                                                |                                     | Ĺ               |         |       |    |      |    |    |    |
|---------------------------------------------------------------------------|-------------------------------------|-----------------|---------|-------|----|------|----|----|----|
| Einloggen                                                                 | Neues Konto anlegen                 | Passwort        | verges  | iseni | ,  |      |    |    |    |
|                                                                           | Login für Schüler*inne              | n [             | 01.05.  | 2002  | _  | _    |    | 0  |    |
| In der Pegel bekomm                                                       | an Sie die hier einzutragender      | n Zugangedate   | 0       | Mai   | ~  | 2002 | ~  | 0  |    |
| Schulo, dio Sio aktua                                                     | I bosuchon, Falls Ibro Schulo       | nicht an Schül  |         |       | 1  | 2    | 3  | 50 | 5  |
| teilnehmen sollte oder Sie derzeit keine Schule hesuchen habe 6.7.        |                                     |                 |         |       |    | 2    | 10 | 4  | 12 |
| Möglichkoit                                                               | sich solbst ein eigenes Kent        | o zu orstollon  | 13      | 14    | 15 | 16   | 17 | 18 | 10 |
| Widglichkeit                                                              | , sich selbst ein eigenes Kono      | J zu erstellen. | 20      | 14    | 22 | 22   | 24 | 10 | 19 |
| Kilcker                                                                   | 1 Sie dazu aur <b>Neues Konto</b> a | inlegen         | 20      | 21    | 22 | 20   | 24 | 25 | 20 |
|                                                                           |                                     |                 | 21      | 20    | 29 | 30   | 51 |    |    |
|                                                                           |                                     |                 |         |       |    |      |    |    |    |
| Vorname:                                                                  | Мах                                 |                 |         |       | 1  |      |    |    |    |
| Nachname:                                                                 | Mustermann                          | /               |         |       | ]  |      |    |    |    |
| Geburtsdatum:                                                             | 01.01.2004                          |                 |         |       |    |      |    |    |    |
| Passwort:                                                                 | 0y359Hrq                            |                 |         | ۲     |    |      |    |    |    |
|                                                                           |                                     |                 |         |       |    |      |    |    |    |
|                                                                           | Einloggen                           |                 |         |       |    |      |    |    |    |
|                                                                           |                                     |                 |         | _     | -  |      |    |    |    |
| $\bigcirc$                                                                | <u>ه</u>                            | _               | ٦,      |       |    |      |    |    |    |
| $\otimes$                                                                 | i≣ <i>K</i>                         |                 |         |       |    |      |    |    |    |
| Einloggen                                                                 | Neues Konto anlegen                 | Passwort v      | vergess | en?   |    |      |    |    |    |
|                                                                           |                                     |                 |         |       |    |      |    |    |    |
| INE                                                                       | eues Schuler Online-Kol             | 110             |         |       |    |      |    |    |    |
| Hier haben Sie die Möglic                                                 | hkeit, sich ein eigenes Schüle      | Online-Konto a  | anzuleg | en.   |    |      |    |    |    |
| Tragen Sie hierzu Ihren Vor- und Nachnamen sowie Ihr Geburtsdatum ein und |                                     |                 |         |       |    |      |    |    |    |
|                                                                           | klicken Sie zur Bestätigung au      | f               |         |       |    |      |    |    |    |
|                                                                           | "Neues Konto anlegen"               |                 |         |       |    |      |    |    |    |
|                                                                           |                                     |                 |         |       |    |      |    |    |    |
|                                                                           |                                     |                 |         |       |    |      |    |    |    |
|                                                                           |                                     |                 |         |       |    |      |    |    |    |
| Vorname:                                                                  | Frank                               |                 |         |       |    |      |    |    |    |
| Nachname:                                                                 | Mustermann                          |                 |         |       |    |      |    |    |    |
| Geburtsdatum: 01.05.2002                                                  |                                     |                 |         |       |    |      |    |    |    |

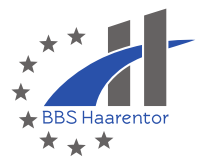

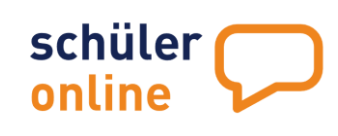

Klicke auf den blauen Balken.

### 2. Passwort ändern

Du hast dich angemeldet?

Nach der ersten Anmeldung musst du dir ein neues Passwort geben.

Das Passwort kennst nur du.

- Das Passwort muss 8 Teile lang sein.
- Das Passwort muss eine Zahl haben.
- Das Passwort muss einen großen Buchstaben haben.
- Das Passwort muss einen kleinen Buchstaben haben.
- Das Passwort muss ein Zeichen haben. Zeichen könnten sein: !?-@+/

→ Beispiel f
ür ein Passwort: Haarentor23?

Neues Konto anlegen

#### Schreibe das neue Passwort 2 Mal.

| Neues Passwort                                                           | Neues Passwort anlegen                      |
|--------------------------------------------------------------------------|---------------------------------------------|
| Speichern 🔞                                                              | It: Passwort wurde erfolgreich gespeichert: |
| Schreibe dir das neue Passwort gut auf!<br>Du kannst es auch ausdrucken. | B Zugangsdaten ausdrucken                   |
| Klicke dann auf den grauen Balken.                                       | zo ven personiichen baten 🧳                 |

### 3. Daten ergänzen

### Persönliche Daten

Jetzt bist du angemeldet und hast ein neues Passwort. Die Schulen brauchen aber noch ganz viele Informationen von dir. Diese Informationen heißen Stamm-daten oder persönliche Daten. Vielleicht stehen in der Tabelle schon ein paar Informationen. Schreibe alle fehlenden Informationen in die grauen Felder.

Schreibe deine Straße und deine Haus-nummer.

Schreibe deine Post-leit-zahl.

Schreibe deinen Wohn·ort.

Vielleicht weißt du auch deinen Orts-teil? Der Orts-teil ist vielleicht Eversten oder Osternburg? Du musst keinen Orts-teil schreiben.

Schreibe deinen Geburts-ort.

Bist du verheiratet? Und hast du jetzt einen neuen Nach-namen? Dann schreibe hier deinen Geburts-namen.

Der Geburts-name ist dein Nach-name bei der Geburt.

Schreibe deine Telefon-nummer.

Hier sagst du dein Geschlecht. Eine Frau ist weiblich. Ein Mann ist männlich. Vielleicht bist du männlich und weiblich. Sie Angaben zu Ihren **persönlichen Daten** machen. Die Angabe Ih

Straße + Ha

Wohnort:

Ortsteil:

Postleitzabl: 0

Geburtsname: 0

1. Telefor

2. Telefor

Geschlecht: \*

Sie kommen hier einfach nicht weiter? Kein Problem! Um zu un Ammerländer Heerstraße 33 26129 Oldenburg

| ۲ | Weiblich     |
|---|--------------|
| 0 | Männlich     |
| 0 | Divers       |
| 0 | Ohne Angaben |

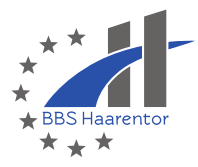

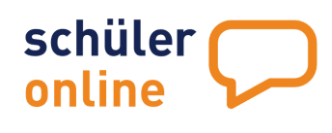

Oder du bist nicht männlich und nicht weiblich. Das heißt divers.

| Schreibe deine <b>Staats·angehörigkeit</b> .<br>Eine Staats·angehörigkeit ist eine bestimmte Art von Zugehörigkeit.<br>Deine Staats·angehörigkeit ist vielleicht deutsch, türkisch, polnisch od | er syrisch?                                                           |                                                                                                    |
|----------------------------------------------------------------------------------------------------|-----------------------------------------------------------------------|----------------------------------------------------------------------------------------------------|
| Schreibe deine <b>Konfession</b> .<br>Deine Konfession ist deine Religion.<br>Deine Religion ist vielleicht christlich, muslimisch oder jesidisch?                                              | Staatszugehörigkeit: '<br>Konfession: '<br>Jahr der 1. Einschulung: @ | deutsch<br>bitte auswählen                                                                                 |
| Schreibe das Jahr deiner <b>Einschulung</b> .<br>In welchem Jahr warst du in der 1. Klasse?                                                                                                    | E-Mail-Adresse:                                                       | vr@bbs-haarentor.de<br>sse angeben. Mir ist bewusst, dass ich mein Passwort<br>ionto informiert zu werden. |
| Schreibe deine <b>E-Mail-Adresse</b> .<br>Vielleicht vergisst du dein Passwort.<br>Die E-Mail-Adresse ist wichtig für ein neues Passwort.                                                       |                                                                       |                                                                                                    |
| Klicke auf den orangen Balken.                                                                                                    | Nächster Sch                                                          | nritt 🔸                                                                                                    |

### Notfalladresse / Erziehungsberechtigte

#### Du bist schon 18 Jahre alt oder älter?

Die Schule braucht **Informationen für den Notfall**. Vielleicht geht es dir mal nicht so gut oder du hattest einen Unfall. Dann muss die Schule deine Familie oder Freunde anrufen können.

|                                        |   | Daten zur 1. Notfalladresse einsehen | 1 |                   |
|----------------------------------------|---|--------------------------------------|---|-------------------|
|                                        |   |                                      |   |                   |
|                                        |   | Anrede:*                             | [ | bitte auswählen 💉 |
|                                        |   | Vomame:*                             | [ |                   |
|                                        |   | Nachname.*                           | [ |                   |
|                                        |   | Straße ( Hausnummen*                 | [ |                   |
| Schreibe alle wichtigen Informationen. |   | Postleitzahl:*                       | ۵ |                   |
| χ.                                     |   | Wohnort:"                            | [ |                   |
|                                        | - | Telefor:*                            | [ |                   |
|                                        |   | E-Mail-Adresse:                      | [ |                   |
|                                        |   | Sorgeberechtigt:*                    | [ | bitte auswählen   |
|                                        |   |                                      |   |                   |

<u>oder</u>

#### Du bist noch nicht 18 Jahre alt?

Die Schule braucht **Informationen zu deinen Erziehungs-berechtigten**. Deine Erziehungs-berechtigten sind vielleicht deine Eltern, ein Bruder oder eine Tante?

|                                                                                                    | Daten der/s 1. Erziehungsberechtigte/n | einsehen  | Daten der/s 2. Erziehungsberechtigte/n ei |
|----------------------------------------------------------------------------------------------------|----------------------------------------|-----------|-------------------------------------------|
|                                                                                                    | Anrede:*                               | Frau      | ~                                         |
|                                                                                                    | Vorname:*                              | Helene    |                                           |
| <i>(</i>                                                                                                    | Nachname:*                             | S-Schüler | r minderjährig NDS                        |
| 1                                                                                                    | Straße + Hausnummer:*                  | Musterst  | r. 1                                      |
| Schreibe alle wichtigen Informationen.                                                                                                    | Postleitzahl:* 0                       | 21680     |                                           |
| N N                                                                                                    | Wohnort:*                              | Stade     |                                           |
|                                                                                                    | Telefon:*                              | 0221/12   | 34567890                                  |
| , in the second second s | E-Mail-Adresse:                        |           |                                           |
|                                                                                                    | Sorgeberechtigt:*                      | Mutter    |                                           |
|                                                                                                    |                                        |           |                                           |

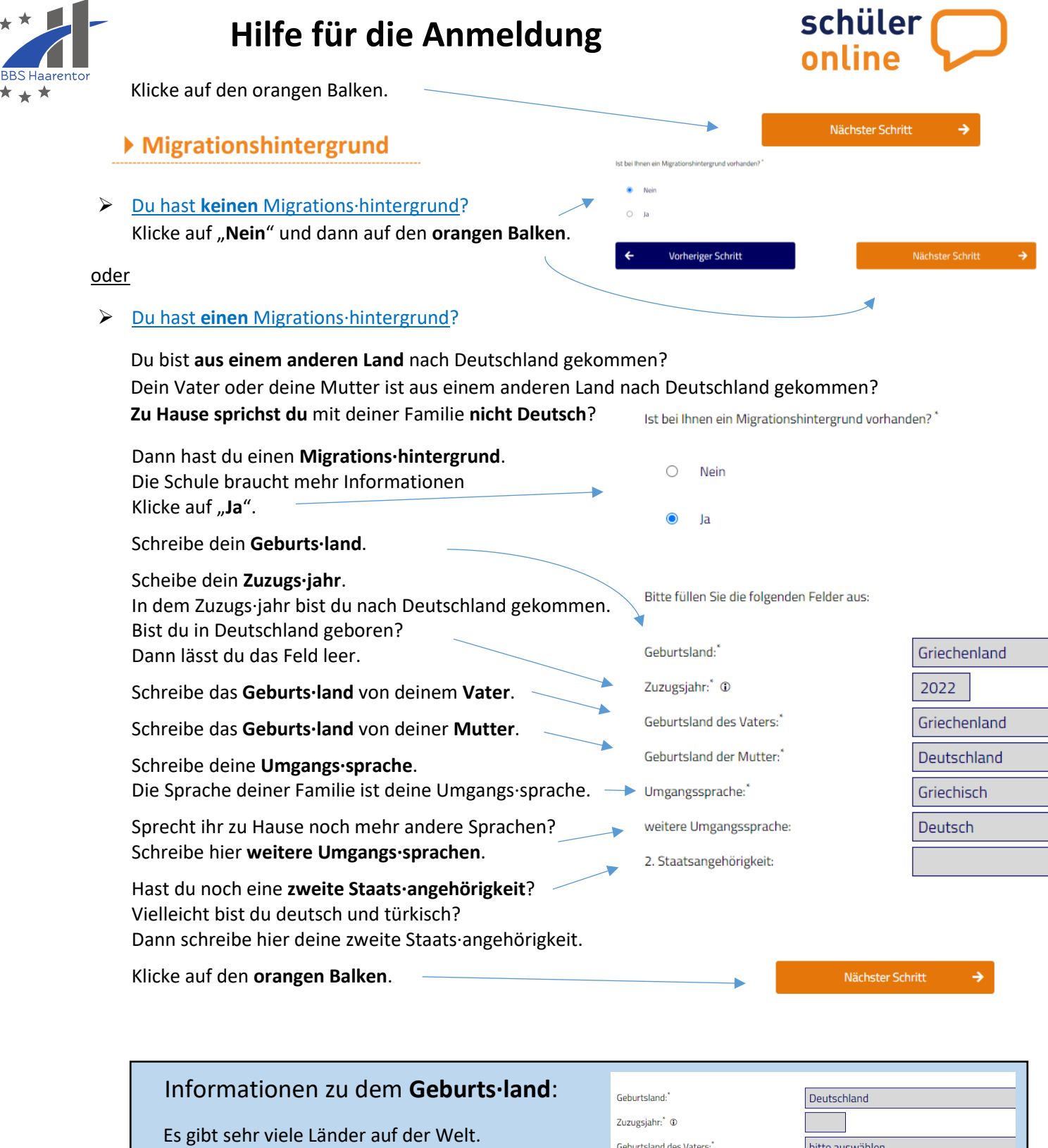

Vielleicht siehst du dein Land sofort in der Liste.

Vielleicht musst du es erst suchen. Gehört dein Land zu Europa, Afrika oder Asien? Suche in dem richtigen Bereich!

- Der Irak ist in Asien.
- Gambia ist in Afrika.
- Kolumbien ist in Amerika.
- Die Ukraine ist in Europa.

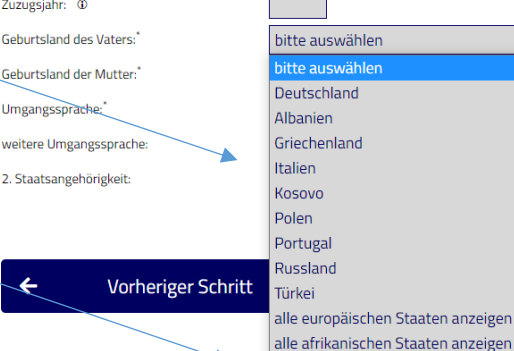

alle amerikanischen Staaten anzeigen

alle asiatischen Staaten anzeigen alle australischen Staaten anzeigen

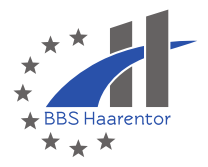

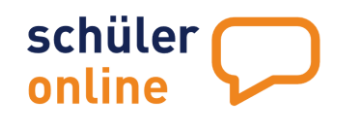

|                  | Schulbildung                                     | Aktuell  | bzw. zuletzt*                                                               |                                                        |
|------------------|--------------------------------------------------|----------|-----------------------------------------------------------------------------|--------------------------------------------------------|
|                  | Was machst du ietzt?                             | 0        | habe ich eine Allgemeinbildende So                                          | chule oder eine Berufsbildende Schule (ohne Ber        |
| ,                | Wähle den richtigen Satz.                        |          | habe ich eine <b>Berufsausbildung</b> ab                                    | solviert und dabei eine Berufsschule besucht.          |
|                  | Gehst du zu einer Schule?                        | 0        | war ich <b>berufstätig</b> .                                                |                                                        |
|                  | • Machst du eine Ausbildung?                     | 0        | war ich <b>arbeitssuchend</b> / habe ich r                                  | nich <b>außerschulisch</b> (z.B. an einer Volkshochsch |
|                  | Arbeitest du?                                    | 0        | habe ich den Bundesfreiwilligendie                                          | enst absolviert.                                       |
|                  | Arbeitest du nicht?                              |          | habo ich an oiner <b>Hechchule / Uni</b>                                    |                                                        |
|                  | Oder bist du an einer VHS?                       |          | nabe ich an einer Hochschule / Uhi                                          | versität studiert.                                     |
|                  | VHS steht für die Volks-hoch-schule.             |          |                                                                             |                                                        |
|                  | Machst du ein freiwilliges Jahr?                 |          |                                                                             |                                                        |
|                  | Bist du an einer Universität?                    | ÷        | Vorheriger Schritt                                                          |                                                        |
|                  | Klicke auf den <b>orangen Balken</b> .           |          |                                                                             | *                                                      |
|                  |                                                  |          |                                                                             |                                                        |
| $\triangleright$ | In welche Schule und Klasse gehst du jetzt?      | Bi       | itte wählen Sie Ihre <b>Schule</b> aus:                                     | Oldenburg, Berufsbildende Schulen Haarento             |
|                  | Suche den Namen deiner Schule.                   | Bi<br>(z | itte geben Sie den <b>Namen Ihrer Klasse</b> ein<br>.B. "10a") <sup>*</sup> |                                                        |
|                  | Schreibe den Namen der Klasse.                   |          |                                                                             |                                                        |
|                  | Vielleicht ist deine Klasse eine extra Schulform |          | /elche Schulform haben Sie an der Schule<br>esucht? <sup>*</sup>            | Berufsvorbereitungsjahr - Sprachförderklass            |
|                  | Dann wähle die Schul-form                        |          |                                                                             |                                                        |
|                  |                                                  |          | ← Vorheriger Schritt                                                        | N                                                      |
|                  | Klicke auf den <b>orangen Balken</b> .           |          |                                                                             |                                                        |
|                  | -                                                |          |                                                                             |                                                        |
|                  |                                                  |          |                                                                             |                                                        |

### > Hast du schon einen Schul·abschluss oder machst dieses Jahr einen Schul·abschluss?

| Welchen <b>deutschen Schul·abschluss</b> hast du?<br>Oder welchen Schul·abschluss machst du jetzt? | Welchen Schulabschluss haben Sie erreicht bitte auswählen oder werden Sie bald erreichen? |
|----------------------------------------------------------------------------------------------------|-------------------------------------------------------------------------------------------|
| Hast du schon in einem <b>Beruf</b> gearbeitet? Schreibe den Beruf.                                | Haben Sie bereits berufliche Kenntnisse? Falls<br>ja: welche?                             |
| Hast du einen Schul·abschluss aus einem anderen Land?                                              | Haben Sie zuvor einen höheren Schulabschluss bitte auswählen erreicht - wenn ja, welchen? |
| Klicke auf den <b>orangen Balken</b> .                                                             |                                                                                           |
|                                                                                                    | ← Vorheriger Schritt                                                                      |
|                                                                                                    |                                                                                           |

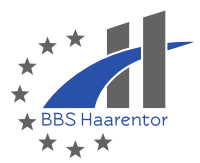

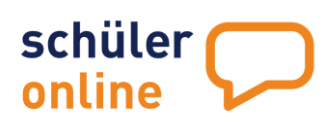

### 4. Schulanmeldung

## Bewerben mit Schüler Online

Jetzt kannst du dich für eine **Schul·form** anmelden. Es gibt 3 Möglichkeiten:

- Die Anmeldung f
  ür eine Berufs·bildende Schule.
   An der Berufs·bildenden Schule gibt es viele Klassen.
   Du kannst hier einen Schul·abschluss machen.
   Du kannst hier einen Beruf kennenlernen.
- Die Anmeldung für die Sprach-förder-klasse.
   Hier lernst du die deutsche Sprache.
   Eine Anmeldung für diese Klasse geht nicht mit Schüler Online!
- Die Anmeldung f
  ür eine Berufs·schule.
   Hier brauchst du einen Vertrag f
  ür eine Ausbildung.
   Dann lernst du in der Schule und in dem Betrieb.
   Normalerweise melden Ausbildungs·betriebe dich an!

Wähle eine Schul·form.

Klicke auf den orangen Balken.

Du willst dich f
ür eine Sprach·f
örder·klasse anmelden?

Die Anmeldung für die Sprach·förder·klasse geht **nicht über dieses Programm**. Du musst Frau **Dorothea Jäger** anrufen. Du kannst ihr auch eine E-Mail schreiben. Frau Jäger arbeitet für die Stadt Oldenburg.

> Dorothe Jäger Schul·einstiegs·beratung E-Mail: schuleinstieg@stadt-oldenburg.de Telefon: 0441-2352948

oder:

### > Du willst dich für die Berufsbildende Schule anmelden?

### Region und Schule auswählen

#### Hat dich dein Betrieb schon angemeldet?

Nein? Entscheide dich für eine Stadt.

Willst du an eine ganz bestimmte Schule? Oder weißt du deine neue Schule noch nicht? Klicke "Ja" oder "Nein".

Klicke auf den orangen Balken.

| en   | In welchem Kreis welcher Stadt möchten Sie sich bewerben?*                                                                                                    |                                                |
|------|----------------------------------------------------------------------------------------------------|------------------------------------------------|
|      | Oldenburg (Stadt)                                                                                                    |                                                |
| ?    | Ist Ihr Kreis / Ihre kreisfreie Stadt nicht in der Liste aufgeführt? Hier werden nur die Kreise und kreisfreien Städte<br>einer Berufsbildenden Schule an Schüler Online teilnehmen. Ist Ihr Kreis / Ihre kreisfreie Stadt nicht aufgeführt,<br>an der Sie sich bewerben möchten. | aufgeführt, die fü<br>wenden Sie sich <b>b</b> |
|      | Wissen Sie bereits an welcher Schule Sie sich bewerben wollen?*                                                                                                    |                                                |
| ?    | ⊖ Ja                                                                                                    |                                                |
| cht? | O Nein                                                                                                    |                                                |
|      | ← Vorberiger Schritt                                                                                                    | Nächst                                         |

- Bewerben an einer Berufsbildenden Schule (ohne Berufliches Sie möchten sich weiterqualifizieren und einen höheren Schu können Sie sich für die Bildungsangebote der Berufsbildenden Bewerbungen sind nur innerhalb der jeweiligen Anmeldezeitf Bildungsangebote der Gymnasialen Oberstufe (Abitur) und der Bewerber\*innen mit beruflichen Kenntnissen) finden Sie unter
- Bewerben für die **Sprachförderklasse**

Die **Sprachförderklasse** richtet sich gezielt an geflüchtete Juge deutschsprachige Schule besuchen und nicht über die erfordet erfolgreiche Teilnahme am Unterricht in einer Regelklasse verl jederzeit möglich.

An einer Berufsschule bewerben

Sie haben einen Ausbildungsvertrag unterschrieben? Hier kön bewerben. Bewerbungen sind jederzeit möglich.

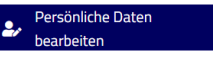

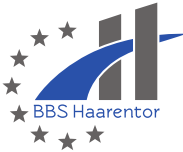

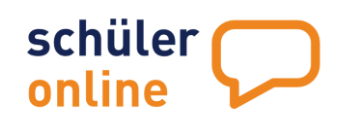

|                                                                                                    | Auswahl                                                                                                    | 1-jährige Berufsfachschule                                                                                                    |
|----------------------------------------------------------------------------------------------------|----------------------------------------------------------------------------------------------------|----------------------------------------------------------------------------------------------------|
|                                                                                                    | 0                                                                                                    | Berufsfachschule Bautechnik - Schwerpunkt Ausbau                                                                                                    |
| letzt siehst du eine Liste mit vielen Klassen und Schulformen:                                                                                                    | 0                                                                                                    | Berufsfachschule Bautechnik - Schwerpunkt Hochbau                                                                                                    |
| Nähle sins Klasser                                                                                                    | 0                                                                                                    | Berufsfachschule Holztechnik                                                                                                    |
| wanie eine klasse:                                                                                                    |                                                                                                    | Berufstachschule Metalltechnik                                                                                                    |
|                                                                                                    |                                                                                                    | 1                                                                                                    |
|                                                                                                    | Auswahl                                                                                                    | T-jahnge Berufstachschule für Hauptschulabsolventen oder für Realschulabsolventer<br>wollen – hier zusätzlich wählen: Englisch und Deutsch!                                                                                                    |
| <b>Jhne einen Abschluss</b> kannst du wahlen:                                                                                                    | 0                                                                                                    | Klasse 1 der Zweijährigen Berufsfachschule Wirtschaft - Schwerpunkt Einzelhandel                                                                                                    |
| Berufs·einstiegs·schule                                                                                                    | 0                                                                                                    | Gastronomie für Hauptschulabsolventen oder für Realschulabsolventen, die den erwe<br>zusätzlich wählen: Englisch und Deutsch!                                                                                                    |
| C C                                                                                                    | Auswahl                                                                                                    | 2-jährige Berufsfachschule mit beruflichem Abschluss                                                                                                    |
|                                                                                                    | 0                                                                                                    | Berufsfachschule Informationstechnische(r) Assistent(in)                                                                                                    |
|                                                                                                    | 0                                                                                                    | Kosmetik                                                                                                    |
| <b>Viit</b> einem <b>Haupt·schul·abschluss</b> kannst du wählen:                                                                                                    | 0                                                                                                    | Pflegeassistenz                                                                                                    |
|                                                                                                    | 0                                                                                                    | Pflegeassistenz Klasse 2 (Nur bei erfolgreichem Besuch der Klasse 1)                                                                                                    |
| <ul> <li>Berufs·einstiegs·schule</li> </ul>                                                                                                    | Auswahl                                                                                                    | 3-jährige Berufsfachschule mit beruflicher Abschluss                                                                                                    |
| <ul> <li>1-jährige Berufs·fach·schule</li> </ul>                                                                                                    | 0                                                                                                    | Pflege - Pflegefachmann / Pflegefachfrau                                                                                                    |
| <ul> <li>2-jährige Berufs-fach-schule</li> </ul>                                                                                                    | Auswahl                                                                                                    | 2-jährige Berufsfachschule mit schulischem Abschluss - Klasse 2<br>Voraussetzung: erfolgreicher Besuch der 1-jährigen Berufsfachschule für Hauntschu                                                                                                    |
| 3-jährigen Berufs-fach-schule                                                                                                    | 0                                                                                                    | Wirtschaft - Klasse 2                                                                                                    |
| s sjunigen beruis iden sende                                                                                                    | Auswahl                                                                                                    | BI - Berufseinstiegsschule (BES)                                                                                                    |
|                                                                                                    | 0                                                                                                    | Wirtschaft (ehemals BVI)                                                                                                    |
|                                                                                                    | 0                                                                                                    | Agrarwirtschaft, Lebensmittelhandwerk und Gastronomie, Textiltechnik, Körperpfleg                                                                                                    |
|                                                                                                    | 0                                                                                                    | Bautechnik, Farbtechnik, Holztechnik und Metalltechnik (ehemals BVJ und BEK)                                                                                                    |
| Du kannst auch <b>mehrere Klassen</b> wählen.<br>Nähle erst eine Klasse und mache alles fertig.<br>Dann fange für eine neue Klasse wieder am Anfang an.<br>Klicke auf den <b>orangen Balken</b> . ▲ Nächster Schritt →                                                                                                    |                                                                                                    | <ul> <li>Schulanmeldung</li> <li>Bewerben mit Schüler Online</li> </ul>                                                                                                    |
| Du kannst auch <b>mehrere Klassen</b> wählen.<br>Wähle erst eine Klasse und mache alles fertig.<br>Dann fange für eine neue Klasse wieder am Anfang an.<br>Klicke auf den <b>orangen Balken</b> .                                                                                                    |                                                                                                    | <ul> <li>Schulanmeldung</li> <li>Bewerben mit Schüler Online</li> </ul>                                                                                                    |
| Du kannst auch <b>mehrere Klassen</b> wählen.<br>Wähle erst eine Klasse und mache alles fertig.<br>Dann fange für eine neue Klasse wieder am Anfang an.<br>Klicke auf den <b>orangen Balken</b> . ► Nachster Schritt →<br>Schule auswählen                                                                                                    | ewünschten Ausbildung                                                                                                    | <ul> <li>Schulanmeldung</li> <li>Bewerben mit Schüler Online</li> </ul>                                                                                                    |
| Du kannst auch <b>mehrere Klassen</b> wählen.<br>Wähle erst eine Klasse und mache alles fertig.<br>Dann fange für eine neue Klasse wieder am Anfang an.<br>Klicke auf den <b>orangen Balken</b> . → Nächster Schritt →<br>Schule auswählen                                                                                                    | ewänschten Ausbildung<br>bildende Schulen Haar<br>ti in der Liste aufgefüh                                                                                                    | 4. Schulanmeldung         Bewerben mit Schüler Online         Bewerben mit Schüler Online         Interverden nur die Schulen aufgeführt, die an Schüler Online teilnehmen. Ist Ihre Schule nicht an der Sie sich bewerben möchten.                                                                                                    |
| Du kannst auch <b>mehrere Klassen</b> wählen.<br>Wähle erst eine Klasse und mache alles fertig.<br>Dann fange für eine neue Klasse wieder am Anfang an.<br>Klicke auf den <b>orangen Balken</b> .<br>Nächster Schritt<br>Schule auswählen<br>Bestätige deine Schule.                                                                                                    | ewünschten Ausbildung<br>ibildende Schulen Haar<br>in der Liste aufgefüh<br>e direkt an die Schule,                                                                                                    | 4. Schulanmeldung<br>Bewerben mit Schüler Online     Bewerben mit Schüler Online teilnehmen. Ist Ihre Schule nicht an der Sie sich bewerben möchten.                                                                                                    |
| Du kannst auch <b>mehrere Klassen</b> wählen.<br>Wähle erst eine Klasse und mache alles fertig.<br>Dann fange für eine neue Klasse wieder am Anfang an.<br>Klicke auf den <b>orangen Balken</b> .<br>Nachster Schritt<br>Schule auswählen<br>Bestätige deine Schule.                                                                                                    | ewinschten Ausbildung<br>bildende Schulen Haar<br>t in der Liste aufgefüh<br>te direkt an die Schule,                                                                                                    | 4. Schulanmeldung Bewerben mit Schüler Online Interverden nur die Schulen aufgeführt, die an Schüler Online teilnehmen. Ist Ihre Schule nicht an der Sie sich bewerben möchten.                                                                                                    |
| Du kannst auch mehrere Klassen wählen.<br>Wähle erst eine Klasse und mache alles fertig.<br>Dann fange für eine neue Klasse wieder am Anfang an.<br>Klicke auf den orangen Balken.<br>Nachster Schritt<br>Schule auswählen<br>Bestätige deine Schule.<br>Klicke auf den orangen Balken.                                                                                                    | ewänschten Ausbildung<br>bildende Schulen Haar<br>ti in der Liste aufgefüh<br>e direkt an die Schule,<br>ritt                                                                                                    | 4. Schulanmeldung ▶ Bewerben mit Schüler Online 9 Provinger Schüler Schüler Online in Schüler Online in Schüler O                       |
| Du kannst auch mehrere Klassen wählen.<br>Wähle erst eine Klasse und mache alles fertig.<br>Dann fange für eine neue Klasse wieder am Anfang an.<br>Klicke auf den orangen Balken.<br>Nächster Schritt<br>Schule auswählen<br>Bestätige deine Schule.<br>Klicke auf den orangen Balken.                                                                                                    | ewünschten Ausbildun<br>abildente Ausbildun<br>ti n der Liste aufgefüh<br>e direkt an die Schule,<br>ritt                                                                                                    | A. Schulanmeldung Bewerben mit Schüler Online Bewerben mit Schüler Online Bewerben mit Schüler Online teilnehmen. Ist Ihre Schule nicht an der Sie sich bewerben möchten.                                                                                                    |
| Du kannst auch <b>mehrere Klassen</b> wählen.<br>Wähle erst eine Klasse und mache alles fertig.<br>Dann fange für eine neue Klasse wieder am Anfang an.<br>Klicke auf den <b>orangen Balken</b> .<br>Nächster Schritt<br>Schule auswählen<br>Bestätige deine Schule.<br>Klicke auf den <b>orangen Balken</b> .                                                                                                    | ewünschten Ausbildung<br>schulen Haar<br>re direkt an die Schule,<br>ritt                                                                                                    | 4. Schulanmeldung Bewerben mit Schüler Online ar ar Ri fler werden nur die Schulen aufgeführt, die an Schüler Online teilnehmen. Ist Ihre Schule nicht an der Sie sich bewerben möchten. Nächster Schule                                                                                                    |
| Du kannst auch <b>mehrere Klassen</b> wählen.<br>Wähle erst eine Klasse und mache alles fertig.<br>Dann fange für eine neue Klasse wieder am Anfang an.<br>Klicke auf den <b>orangen Balken</b> .<br>Nachster Schritt<br>Schule auswählen<br>Bestätige deine Schule.<br>Klicke auf den <b>orangen Balken</b> .<br>Klicke auf den <b>orangen Balken</b> .                                                                                                    | ewänschten Ausbildum<br>bildende Schulen Haar<br>t in der Liste aufgefüh<br>te direkt an die Schule,<br>ritt                                                                                                    | 4. Schulanmeldung ▶ Bewerben mit Schüler Online Image: State State                |
| Du kannst auch <b>mehrere Klassen</b> wählen.<br>Wähle erst eine Klasse und mache alles fertig.<br>Dann fange für eine neue Klasse wieder am Anfang an.<br>Klicke auf den <b>orangen Balken</b> .<br>Nachster Schritt<br>Schule auswählen<br>Bestätige deine Schule.<br>Klicke auf den <b>orangen Balken</b> .<br>Klicke auf den <b>orangen Balken</b> .                                                                                                    | ewünschten Ausbildung<br>isbildende Schulen Haar<br>it in der Liste aufgefüh<br>ie direkt an die Schule,<br>ritt                                                                                                    | 4. Schulanmeldung         Bewerben mit Schüler Online         Mit der Werden nur die Schulen aufgeführt, die an Schüler Online teilnehmen. Ist Ihre Schule nacht an der Sie sich bewerben möchten.                                                                                                    |
| Du kannst auch <b>mehrere Klassen</b> wählen.<br>Wähle erst eine Klasse und mache alles fertig.<br>Dann fange für eine neue Klasse wieder am Anfang an.<br>Klicke auf den <b>orangen Balken</b> .<br>Nächster Schritt<br>Schule auswählen<br>Bestätige deine Schule.<br>Klicke auf den <b>orangen Balken</b> .                                                                                                    | ewünschten Ausbildung<br>ibildende Schulen Haar<br>it in der Liste aufgefüh<br>ie direkt an die Schule,<br>rftt                                                                                                    | 4. Schulanmeldung         Bewerben mit Schüler Online         Bewerben mit Schüler Online         anter         Mit werden nur die Schulen aufgeführt, die an Schüler Online teilnehmen. Ist ihre Schule nicht an der Sie sich bewerben möchten.                                                                                                    |
| Du kannst auch mehrere Klassen wählen.<br>Wähle erst eine Klasse und mache alles fertig.<br>Dann fange für eine neue Klasse wieder am Anfang an.<br>Klicke auf den orangen Balken.<br>Nachster Schritt<br>Schule auswählen<br>Bestätige deine Schule.<br>Klicke auf den orangen Balken.<br>Klicke auf den orangen Balken.                                                                                                    | ewünschten Ausbildung<br>sbildende Schulen Haar<br>in der Liste aufgefüh<br>e direkt an die Schule,<br>ritt                                                                                                    | 4. Schulanmeldung • Bewerben mit Schüler Online Image: State Schüler Schüler Online teilnehmen. Ist Ihre Schule nicht and er Sie sich bewerben möchten. Machster Schuler Aufgeführt, die an Schüler Online teilnehmen. Ist Ihre Schule nicht and er Sie sich bewerben möchten.                                                                                                    |
| Du kannst auch mehrere Klassen wählen.<br>Wähle erst eine Klasse und mache alles fertig.<br>Dann fange für eine neue Klasse wieder am Anfang an.<br>Klicke auf den orangen Balken.<br>Nachster Schritt<br>Schule auswählen<br>Bestätige deine Schule.<br>Klicke auf den orangen Balken.<br>Klicke auf den orangen Balken.                                                                                                    | ewinschten Ausbildung<br>bildende Schulen Haar<br>ti in der Liste aufgefüh<br>re direkt an die Schule,<br>ritt<br>denburg, Berufst                                                                                                    | 4. Schulanmeldung   • Bewerben mit Schüler Online   remain auf eine Schulen aufgeführt, die an Schüler Online teilnehmen. ist ihre Schule nacht auf eine Sie sich bewerben möchten.   Nachster Schrift                                                                                                    |
| Du kannst auch mehrere Klassen wählen.   Wähle erst eine Klasse und mache alles fertig.   Dann fange für eine neue Klasse wieder am Anfang an.   Clicke auf den orangen Balken.   Nachster Schritt   Schule auswählen   Schule auswählen   Bestätige deine Schule.   Clicke auf den orangen Balken.   Clicke auf den orangen Balken.   Bestätige deine Schule.   Clicke auf den orangen Balken.   Bewerbung abschicken   Du hast es fast geschafft!                                                                                                    | ewünschten Ausbildun<br>abildende Schulen Haar<br>ti n der Liste aufgefüh<br>e direkt an die Schule,<br>ritt<br>denburg, Berufst<br>lungsgang<br>ufseinstiegsschule (BE                                                                                                    | 4. Schulanmeldung   ▶ Bewerben mit Schüler Online   result result result result result result result result result result result result result                                                                                                    |
| Du kannst auch mehrere Klassen wählen.<br>Wähle erst eine Klasse und mache alles fertig.<br>Dann fange für eine neue Klasse wieder am Anfang an.<br>Klicke auf den orangen Balken.<br>Schule auswählen<br>Bestätige deine Schule.<br>Klicke auf den orangen Balken.<br>Klicke auf den orangen Balken.<br>Mehrerger Sch<br>Du hast es fast geschafft!                                                                                                    | ewinschten Ausbildung<br>abildende Schulen Haar<br>in der Liste aufgefüh<br>e direkt an die Schule,<br>ritt<br>denburg, Berufst<br>ungsgang<br>ufseinstiegsschule (BE<br>tschaft<br>ter                                                                                                    | 4. Schulanmeldung   • Bewerben mit Schüler Online   reture reture <                                                                                                    |
| Du kannst auch mehrere Klassen wählen.<br>Wähle erst eine Klasse und mache alles fertig.<br>Dann fange für eine neue Klasse wieder am Anfang an.<br>Klicke auf den orangen Balken.<br>Nichter Schritt<br>Schule auswählen<br>Bestätige deine Schule.<br>Klicke auf den orangen Balken.<br>Klicke auf den orangen Balken.<br>Klicke auf den orangen Balken.<br>Klicke auf den orangen Balken.<br>Conteriger Sch                                                                                                    | ewünschten Ausbildung<br>ablidende Schulen Han<br>ablidende Schulen aufgefüh<br>e direkt an die Schule,<br>ritt<br>denburg, Berufst<br>ungsgang<br>ufseinstiegsschule (BE<br>schaft<br>ter<br>Monate                                                                                                    | 4. Schulanmeldung Bewerben mit Schüler Online ar ar Mit werden nur die Schulen aufgeführt, die an Schüler Online teilnehmen. Ist ihre Schule nicht an der Sie sich bewerben möchten. Viarher Schulen Lausenter ar                                                                                                    |
| Du kannst auch mehrere Klassen wählen.<br>Wähle erst eine Klasse und mache alles fertig.<br>Dann fange für eine neue Klasse wieder am Anfang an.<br>Klicke auf den orangen Balken.<br>Nachster Schritt<br>Schule auswählen<br>Bestätige deine Schule.<br>Klicke auf den orangen Balken.<br>Klicke auf den orangen Balken.<br>Mererbung abschicken<br>Du hast es fast geschafft!<br>Kontrolliere deine gewählte Schule und Schul-form.<br>Diese Informationen braucht deine neue Schule.                                                                                  | ewinschten Ausbildung<br>sbildende Schulen Haar<br>in der Uste aufgefüh<br>e direkt an die Schule,<br>ritt<br>denburg, Berufst<br>ungsgang<br>ufseinstiegsschule (BE<br>ischaft<br>ier<br>Wonate<br>weise zum Bewerbu<br>Lebenstau (tabellaris                                                                                                    | A. Schulanmeldung Bewerben mit Schüler Online  r r r r r r r r r r r r r r r r r r                                                                                                    |
| Du kannst auch mehrere Klassen wählen.<br>Wähle erst eine Klasse und mache alles fertig.<br>Dann fange für eine neue Klasse wieder am Anfang an.<br>Klicke auf den orangen Balken.<br>Schule auswählen<br>Bestätige deine Schule.<br>Klicke auf den orangen Balken.<br>Klicke auf den orangen Balken.<br>Worterger Sch<br>Du hast es fast geschafft!<br>Kontrolliere deine gewählte Schule und Schul-form.<br>Diese Informationen braucht deine neue Schule.<br>Bereite alle Informationen vor.                                                                          | ewinschten Ausbildung<br>bildende Schulen Haar<br>it in der Liste aufgefüh<br>ritt<br>denburg, Berufst<br>ungsgang<br>ufseinstiegsschule (BE<br>tschaft<br>ter<br>Wonate<br>weise zum Bewerbu<br>Lebenslauf (tabellanse<br>tetztes Halbjahreszeu<br>letztes Jahreszeugnis<br>of abrohowski (tabellanse)                                                                      | 4. Schulanmeldung         ▶ Bewerben mit Schüler Online         Image: State State S                                                                                  |
| Du kannst auch mehrere Klassen wählen.<br>Wähle erst eine Klasse und mache alles fertig.<br>Dann fange für eine neue Klasse wieder am Anfang an.<br>Klicke auf den orangen Balken.<br>Schule auswählen<br>Bestätige deine Schule.<br>Klicke auf den orangen Balken.<br>Klicke auf den orangen Balken.<br>Mererbung abschicken<br>Du hast es fast geschafft!<br>Kontrolliere deine gewählte Schule und Schul-form.<br>Diese Informationen braucht deine neue Schule.<br>Bereite alle Informationen vor.<br>Du musst sie später zur Schule schicken oder mitbringen.       | ewinschten Ausbildun<br>abildende Schulen Haar<br>ti nd er Liste aufgefüh<br>e drekt an die Schule,<br>rftt<br>denburg, Berufst<br>lungsgang<br>ufseinstegsschule (BE<br>tschaft<br>uer<br>Wonate<br>weise zum Bewerbu<br>Lebenslauf (tabellaris<br>letztes Jahreszeupis<br>letztes Jahreszeupis<br>ggf. Ablehnungsbesch<br>ggf. Ablehnungsbesch<br>ggf. Ablehnungsbesch     | 4. Schulanmeldung   ▶ Bewerben mit Schüler Online   and Sie sich bewerben möchten. Alter werden nur die Schulen aufgeführt, die an Schüler Online teilnehmen. Ist live Schule natt an der Sie sich bewerben möchten. Alter verden nur die Schulen aufgeführt, die an Schüler Online teilnehmen. Ist live Schule natt an der Sie sich bewerben möchten. Alter verden nur die Schulen aufgeführt, die an Schüler Online teilnehmen. Ist live Schule natt an der Sie sich bewerben möchten. Alter verden nur die Schulen aufgeführt, die an Schüler Online teilnehmen. Ist live Schule natt an der Sie sich bewerben möchten. Nature Verden verden zum Keiter Schüler Online teilnehmen. Ist live Schule nichten and ein Schüler Online teilnehmen. Ist live Schule natt and ein Schüler Schüler Online teilnehmen. Ist live Schule nichten and ein Schüler Online teilnehmen. Ist live Schule natt and ein Schüler Online teilnehmen. Ist live Schule nichten and ein Schüler Online teilnehmen. Ist live Schule nichten and ein Schüler Online teilnehmen. Ist live Schule nichten and ein Schüler Online teilnehmen. Ist live Schule nichten and ein Schüler Online teilnehmen. Ist live Schule nichten and ein Schule Schule nichten. Schule Roppen and ein Schule Roppen and ein Schuler Online teilnehmen. Ist live Schule Roppen and ein Schuler Beörgen-Online teilnehmen. Beis (Roppen)                                                                                                    |
| Du kannst auch mehrere Klassen wählen.<br>Wähle erst eine Klasse und mache alles fertig.<br>Dann fange für eine neue Klasse wieder am Anfang an.<br>Klicke auf den orangen Balken.<br>Schule auswählen<br>Bestätige deine Schule.<br>Klicke auf den orangen Balken.<br>Klicke auf den orangen Balken.<br>Worheriger Sch<br>Du hast es fast geschafft!<br>Kontrolliere deine gewählte Schule und Schul-form.<br>Diese Informationen braucht deine neue Schule.<br>Bereite alle Informationen vor.<br>Du musst sie später zur Schule schicken oder mitbringen.             | ewinschten Ausbildung<br>bildende Schulen Haar<br>it in der Liste aufgefüh<br>ritt<br>denburg, Berufst<br>ungsgang<br>ufseinstiegsschule (BE<br>ischaft<br>uer<br>Wonate<br>weise zum Bewerbu<br>Lebenslauf (tabelläns-<br>ggf, Ablehnungsbesch<br>ggf, Nachweis Nachte                                                                                                    | A. Schulanmeldung Bewerben mit Schüler Online Image: State State St               |
| Du kannst auch mehrere Klassen wählen.<br>Wähle erst eine Klasse und mache alles fertig.<br>Dann fange für eine neue Klasse wieder am Anfang an.<br>Klicke auf den orangen Balken.<br>Schule auswählen<br>Bestätige deine Schule.<br>Klicke auf den orangen Balken.<br>Schuere bergen beide Kästchen.<br>Du hast es fast geschafft!<br>Controlliere deine gewählte Schule und Schul-form.<br>Diese Informationen braucht deine neue Schule.<br>Sereite alle Informationen vor.<br>Du musst sie später zur Schule schicken oder mitbringen.<br>Klicke auf beide Kästchen. | ewinschten Ausbildun<br>ibildende Schulen Haar<br>it in der Liste aufgefühn<br>e direkt an die Schule,<br>fitt<br>denburg, Berufst<br>ungsgang<br>ufseinstiegsschule (BE<br>isschaft<br>uer<br>Wonate<br>weise zum Bewerbu<br>Lebenslauf (tabellaris<br>letztes Jahreszeupis<br>gif. Ablehnungsbesch<br>ggf. Ablehnungsbesch<br>ggf. Ablehnungsbesch<br>ggf. Ablehnungsbesch | I ever the most of the second second seco |
| Du kannst auch mehrere Klassen wählen.<br>Wähle erst eine Klasse und mache alles fertig.<br>Dann fange für eine neue Klasse wieder am Anfang an.<br>Klicke auf den orangen Balken.<br>Schule auswählen<br>Bestätige deine Schule.<br>Klicke auf den orangen Balken.<br>Sewerbung abschicken<br>Du hast es fast geschafft!<br>Kontrolliere deine gewählte Schule und Schul-form.<br>Diese Informationen braucht deine neue Schule.<br>Du musst sie später zur Schule schicken oder mitbringen.<br>Klicke auf den orangen Balken.                                          | ewinschten Ausbildung<br>sbildende Schulen Haar<br>it in der Liste aufgefüh<br>e direkt an die Schule,<br>ritt<br>denburg, Berufst<br>ungsgang<br>ufseinstiegsschule (BE<br>ischaft<br>ver<br>Wonate<br>weise zum Bewerbu<br>Lebenslauf (tabellaris<br>letztes Halbjahrszeu<br>letztes Jahleszeugnis<br>ggf, Ablehnungsbesch<br>ggf, Nachweis Nachte<br>interichen.          | 4. Schulanmeldung   ▶ Bewerben mit Schüler Online   reter on the schulen aufgeführt, die an Schüler Online teilnehmen. Ist ihre Schule radt an der Sie sich bewerben möchten.   Patier verden nur die Schulen aufgeführt, die an Schüler Online teilnehmen. Ist ihre Schule radt an der Sie sich bewerben möchten.   Vaters Schrüft • Patier Verden und die Schulen aufgeführt, die an Schüler Online teilnehmen. Ist ihre Schule radt an der Sie sich bewerben möchten.   Vaters Schrüft • Patier Verden und die Schulen der Schüler Online teilnehmen. Ist ihre Schule radt an der Sie sich bewerben möchten.   vaters Schulen Haarentor   Statistic Beglaubigter Köpie inkl. Behörden -/Diensteilegel   (biglaubigter Köpie inkl. Behörden -/Diensteilegel   (biglaubigter Köpie inkl. Behörden -/Diensteilegel   (biglaubigter Köpie inkl. Behörden -/Diensteilegel   (biglaubigter Köpie inkl. Behörden -/Diensteilegel   (biglaubigter Köpie inkl. Behörden -/Diensteilegel   (biglaubigter Köpie inkl. Behörden -/Diensteilegel   (biglaubigter Köpie inkl. Behörden -/Diensteilegel   (biglaubigter Köpie inkl. Behörden -/Diensteilegel   (biglaubigter Köpie inkl. Behörden -/Diensteilegel   (biglaubigter Köpie inkl. Behörden -/Diensteilegel   (biglaubigter Köpie inkl. Behörden -/Diensteilegel                                                                                                    |

← Vorheriger Schritt

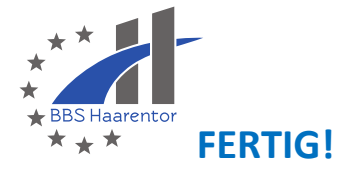

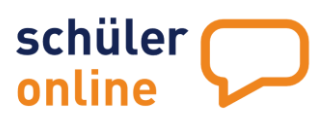

<u>oder</u>

## > Du willst dich für eine Berufsschule anmelden?

|                                             | In welchem Kreis welcher Stadt möchten Sie sich bewerben?*                                                                                                    |
|---------------------------------------------|----------------------------------------------------------------------------------------------------|
| Region und Schule auswählen                 | Oldenburg (Stadt)                                                                                                    |
| Entscheide dich für eine <b>Stadt</b> .     | Ist Ihr Kreis / Ihre kreisfreie Stadt nicht in der Liste aufgeführt? Hier werden nur die Kreise und kreisfreien Städte aufgeführt, die f<br>einer Berufsbildenden Schule an Schüler Online teilnehmen. Ist Ihr Kreis / Ihre kreisfreie Stadt nicht aufgeführt, wenden Sie sich t<br>an der Sie sich bewerben möchten. |
| Willst du an eine ganz bestimmte Schule?    | Wissen Sie bereits an welcher Schule Sie sich bewerben wollen?*                                                                                                    |
| Oder weißt du deine neue Schule noch nicht? | 🔿 Ja                                                                                                    |
| Klicke "Ja" oder "Nein".                    | O Nein                                                                                                    |
| Klicke auf den <b>orangen Balken</b> .      | ← Vorheriger Schritt Nächst                                                                                                    |
|                                             | X                                                                                                    |

## Ausbildungsberuf und Berufsschule auswählen

| Wie heißt dein Beruf?                               | Welchen Beruf erfermen Sie?*                                                                                                    |
|-----------------------------------------------------|----------------------------------------------------------------------------------------------------|
| Der Berufs-name steht in deinem Ausbildungs-vertrag | bitte auswählen                                                                                                    |
| Wähle die <b>richtige Berufs·schule</b> aus.        | Berufsschule mit der gewünschte Ausbildung <sup>*</sup>                                                                                                    |
|                                                     |                                                                                                    |
| Klicke auf den <b>orangen Balken</b> .              | Ist line gewünschte Berufsschule nicht in der Liste aufgeführt? Hier werden nur die Schulen aufgeführt, die den gewählten Ausbildungsl<br>und für die Bewerbung zur Berufsschule an Schüler Online teilnehmen. Ist Ihre Berufsschule nicht aufgeführt, wenden Sie sich bitte direl<br>an der Sie sich bewerben mächten. |
|                                                     | ← Vorheriger Schritt Nächster Sc                                                                                                    |
|                                                     |                                                                                                    |

## Zusatzangaben erfassen

|                                                                                                    | Name des Betriebes*                                                                                                    |
|----------------------------------------------------------------------------------------------------|----------------------------------------------------------------------------------------------------|
| Wo machst du deine Ausbildung?                                                                                                    | Ort oder Ortsteil*                                                                                                    |
| Schreibe den Namen von deinem Ausbildungs-betrieb.                                                                                                    | Ausbildungsbetrieb suchen                                                                                                    |
| In welcher <b>Stadt</b> ist dein Ausbildungs·betrieb?                                                                                                    | Trefferliste                                                                                                    |
| <ul> <li>Vielleicht ist dein Ausbildungs-betrieb in der Liste.</li> <li>Klicke auf <u>diesen</u> orangen Balken.</li> </ul>                                                                       | gesuchter Betrieb wurde nicht gefunden Ist Ihr Betrieb nicht in der Trefferliste enthalten? Hier können Sie den Betrieb selbst eintragen: Manuelle Eingabe |
|                                                                                                    | ← Vorheriger Schritt                                                                                                    |
| <ul> <li>Vielleicht ist dein Ausbildungs-betrieb nicht in der Liste.</li> <li>Klicke auf <u>diesen</u> orangen Balken.</li> <li>Schreibe alle Informationen zu dem Ausbildungs-betrieb</li> </ul> | auf die <b>neue Seite</b> .                                                                                                    |
| Klicke auf den <b>orangen Balken</b> .                                                                                                    |                                                                                                    |

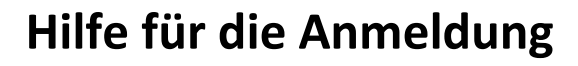

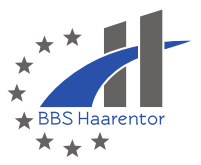

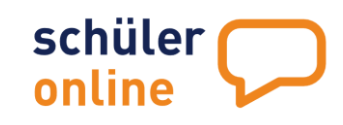

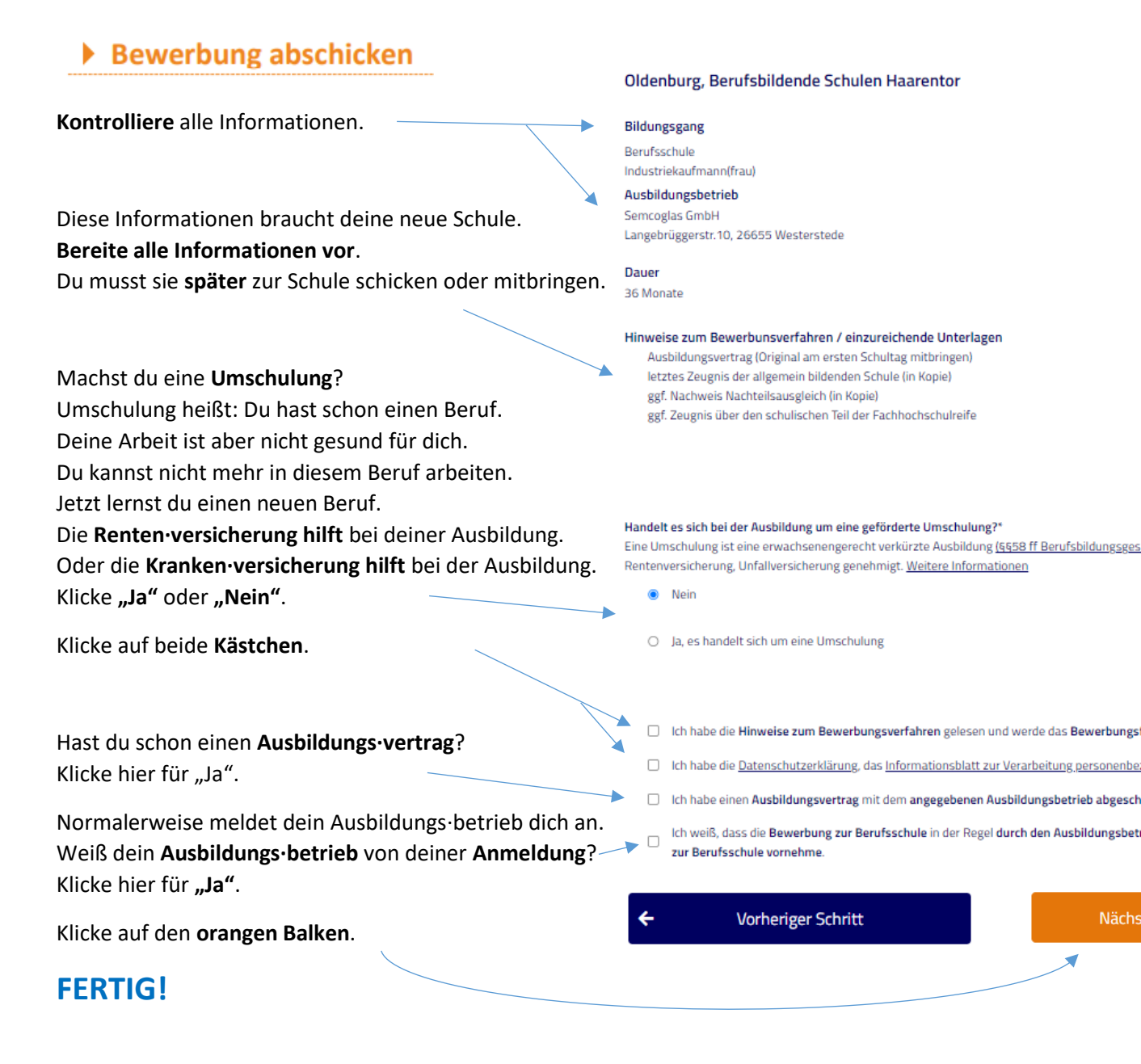

## 5. Drucken

Anmeldeformular drucken

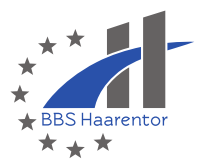

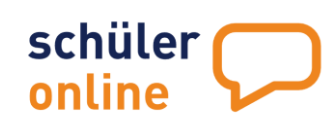

Du kannst all deine Informationen zur Schul·anmeldung drucken.

| Hast du noch Fragen?                                    |                                                    |  |
|---------------------------------------------------------|----------------------------------------------------|--|
| Rufe in der BBS Haarentor an:                           | 0441-779150                                        |  |
| Oder komm in die Schule in das<br><b>Öffnungszeiten</b> | Sekretariat:                                       |  |
| Montag bis Donnerstag:                                  | 07:30 Uhr bis 12:00 Uhr<br>12:30 Uhr bis 15:00 Uhr |  |
| Freitag:                                                | 07:30 Uhr bis 13:00 Uhr                            |  |